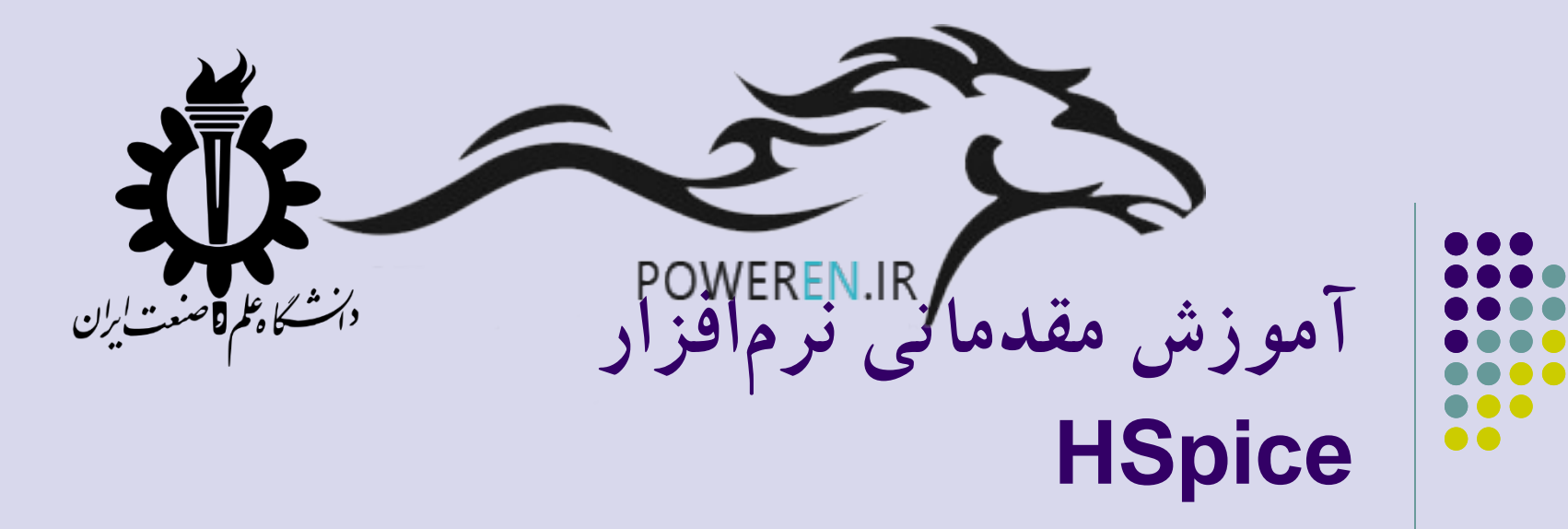

u hspui - [2576]

افشین عمورضایی

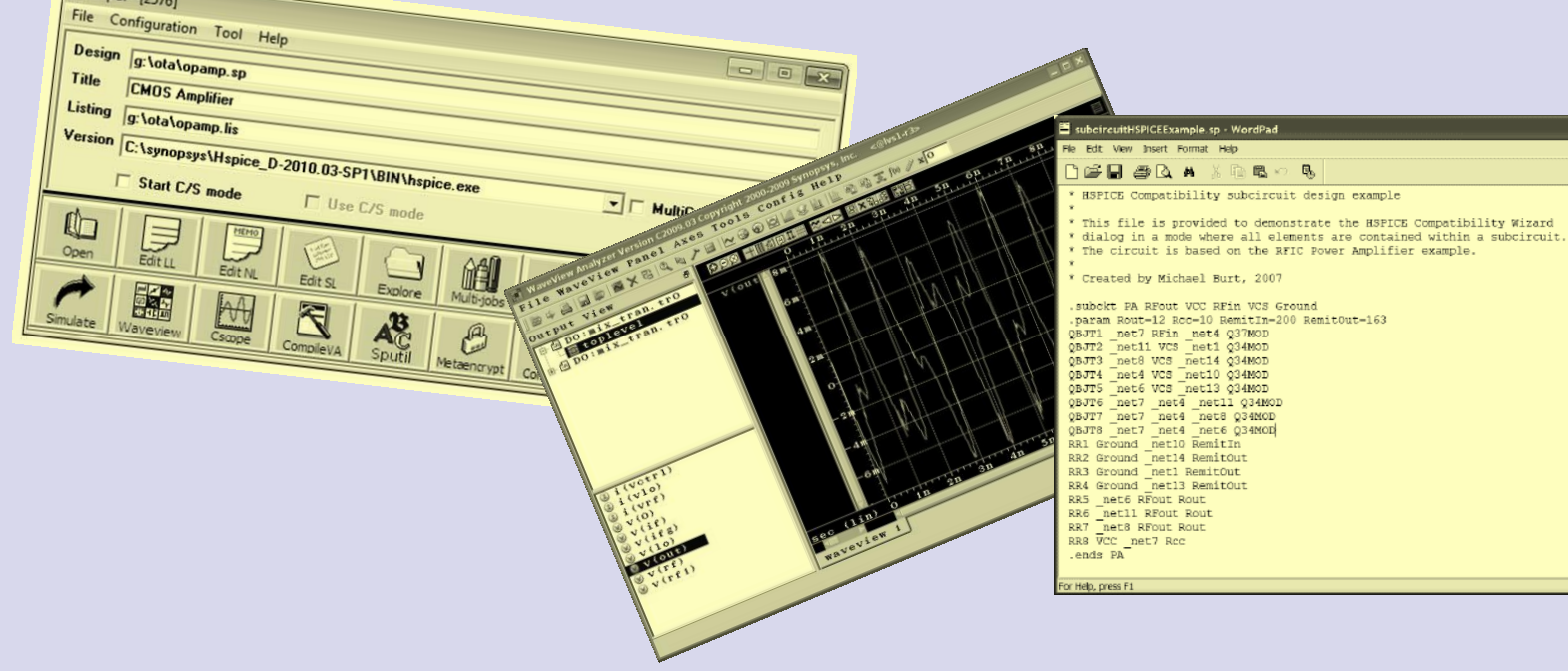

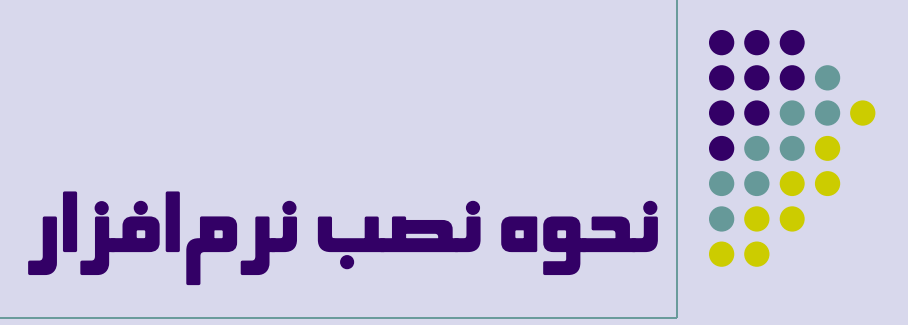

- 1. Install Hspice V-2008.03
- 2. Copy HSPICERF.EXE from crack directory to ... Bin directory
- 3. Copy the license files from Crack directory to C:\FlexIm
- 4. Control Panel >> System >> Advanced System Settings >> Environment Variables >> New variable name: LM\_License\_file variable value: C:\FlexIm\Hspice\_2007-09.lic

# 

#### نحوه تعریف مدار در Orcad

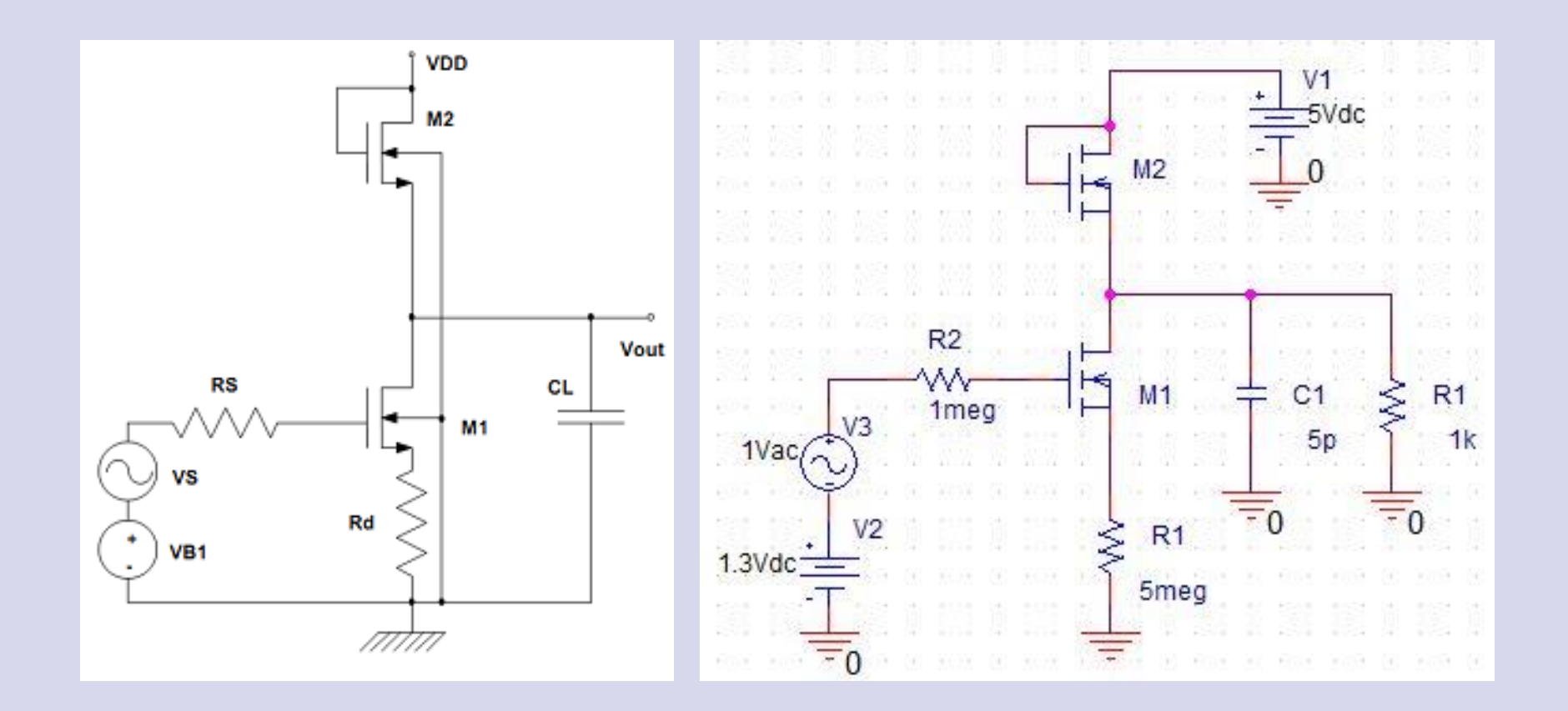

## نحوه تعريف مدار در HSpice

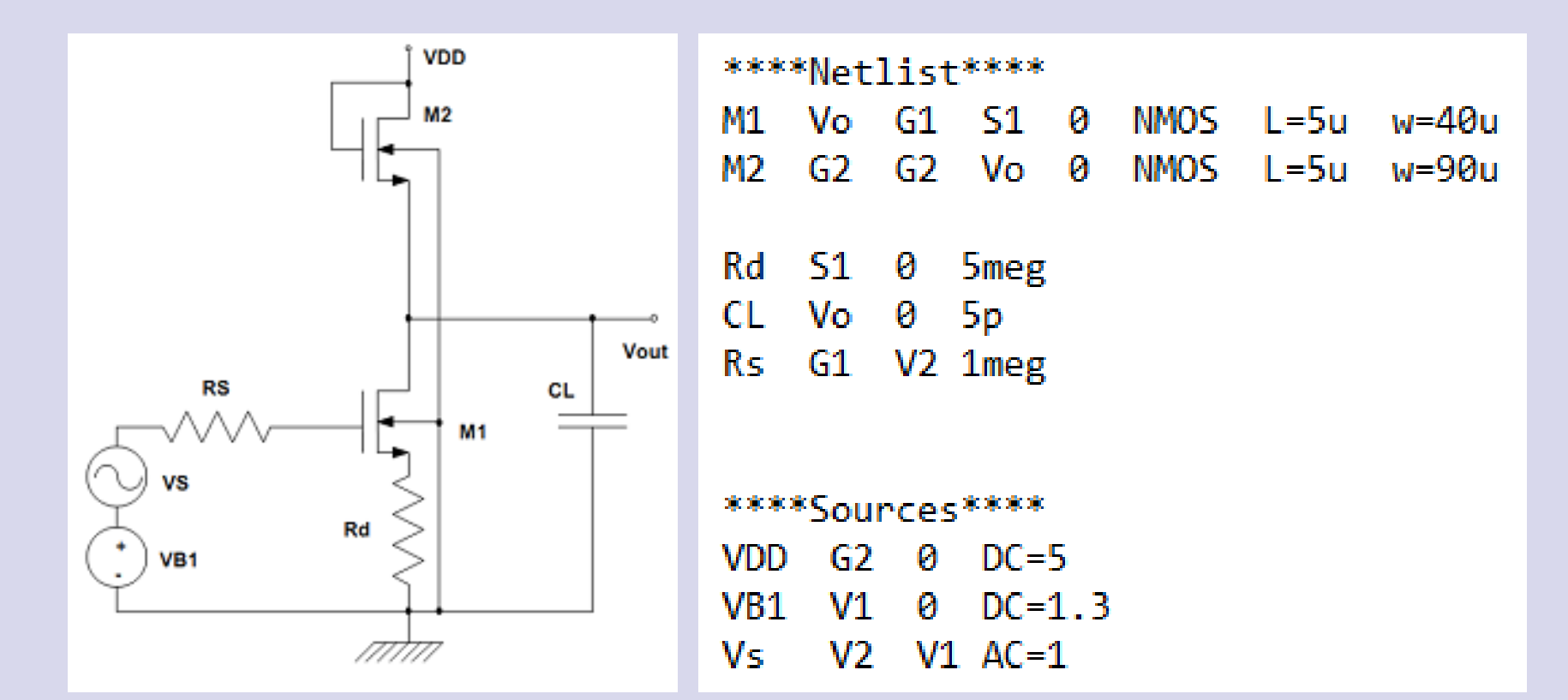

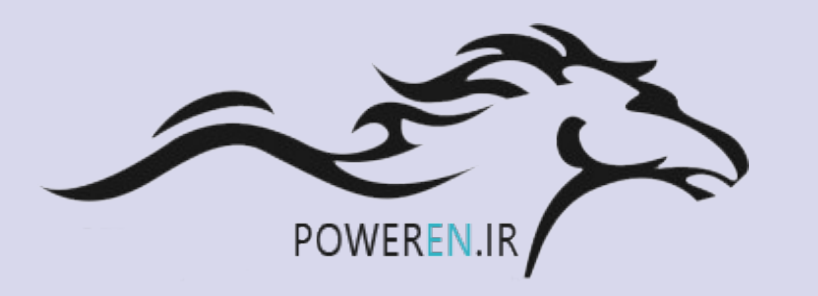

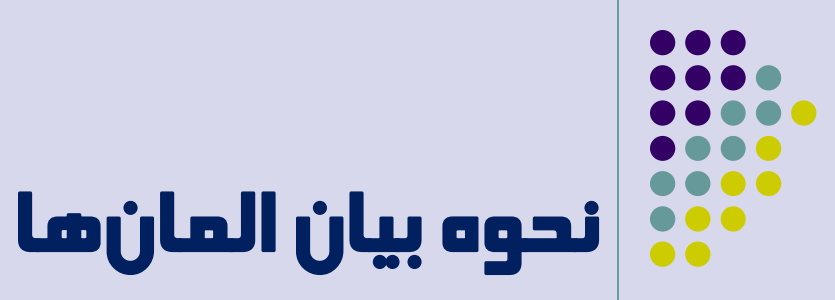

#### MOSFET

- Mxx drain gate source body model width length
  M1 Vo G1 S1 0 N\_05 W=40u L=5u
- R,L,C
  - (R,L,C)xx N+ N- magnitude

| Rs | G1 | V2 | 5meg |
|----|----|----|------|
| CL | Vo | 0  | 5р   |

#### • V,I Sources

• (V,I)x N+ N- (AC,DC)= magnitude

VB1 V1 0 DC=1.1 Vs V2 V1 AC=1

نحوه بيان المانها

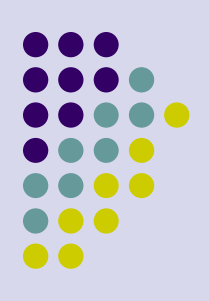

.model nmos nmos( .model pmos pmos( +Level = 4+Level = 4+VT0 = 0.8+VTO = -0.8+KP = 90u+KP = 30u+GAMMA = 0.8+GAMMA = 0.4+LAMBDA = 0.01+LAMBDA = 0.02+TOX = 20n+T0X = 20n+XJ = 0.5u+XJ = 0.5u+LD = 0.3u+LD = 0.3u+PHI = 0.6+PHI = 0.7 +NSUB = 3.33e15 +NSUB = 3.33e16 +RSH = 0+RSH = 0+CGSO = 500p+CGSO = 500p+CGD0 = 500p+CGD0 = 500p+CGBO = 0+CGBO = 0+CJ = 300u+CJ = 300u+MJ = 0.5+MJ = 0.5+CJSW = 0+CJSW = 0+MJSW = 0.33+MJSW = 0.33) )

قالب دستور model. .model MNAME TYPE( ....) TYPE: NMOS **PMOS** PNP NPN D R C....

## نحوہ تعریف مدار در HSpice

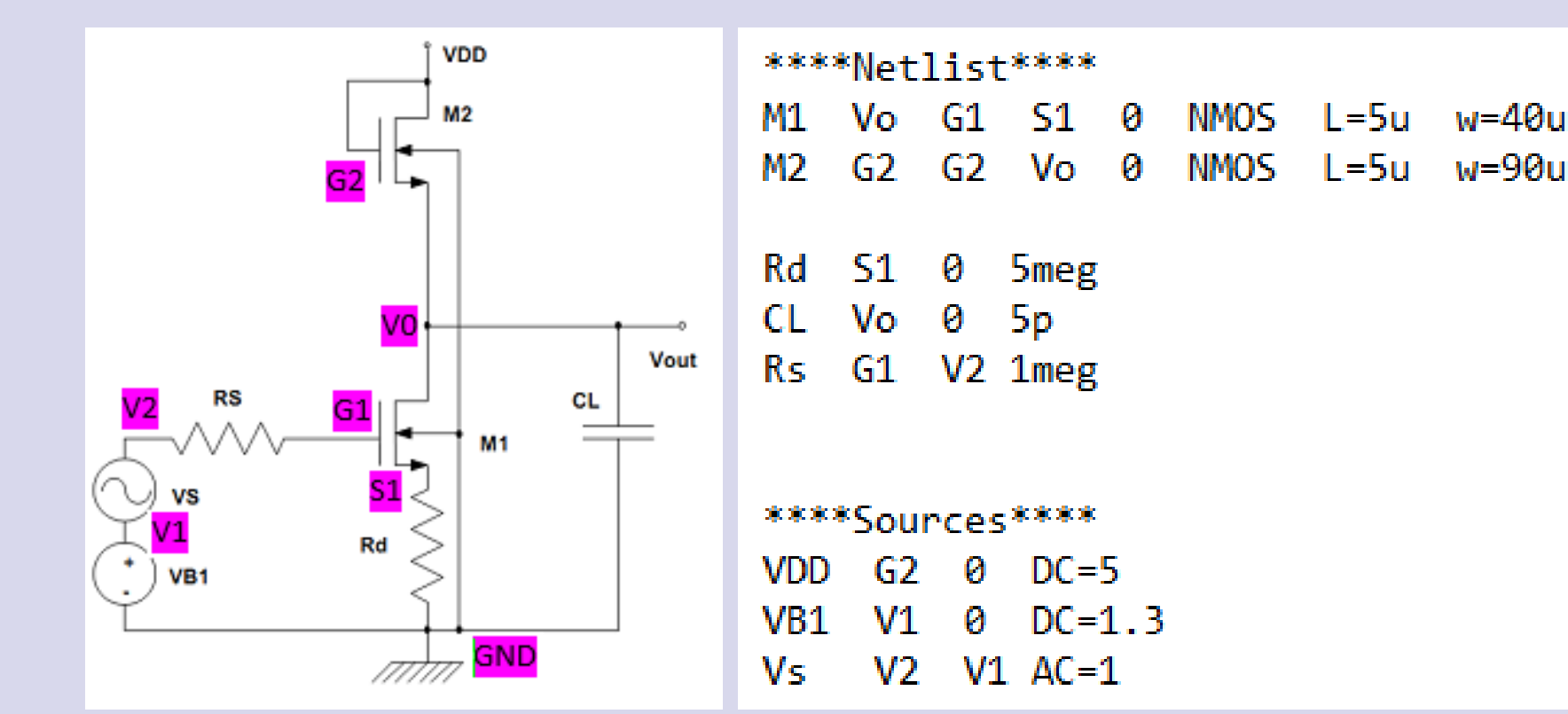

- تحليل DC
- دستور op.
- نقطه کار گرههای مختلف
- جریان،توان و توان کل مصرفی منابع
- ولتاژ، جریان و توان مصرفی مقاومتها
- نقطه کار ترانزیستورها، ناحیه عملکرد و...

POWEREN

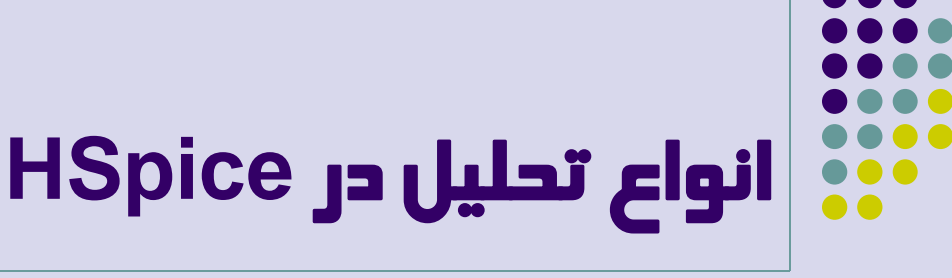

- AC sweep تحليل
  - دستور ac.
- پاسخ فرکانسی در یک پهنای باند مشخص
- .ac (LIN, DEC, OCT) NP Fstart Fstop
  - Number of points : NP •
- .ac dec 200 100 10g
  - نمایش نتایج در فایل خروجی با دستور print.
    - .print ac V,I(node or branch) •

- تحليل DC sweep
  - دستور DC.
- تحلیلDC در یک محدودہ تغییرات منبع DC
- .dc Sname start stop step •
- .dc VB1 1 2 0.1
- نمایش نتایج در فایل خروجی با دستور print.
  - .print dc V,I(node or branch) •

- تحلیل تابع تبدیل سیگنال کوچک
  - دستور tf.

.tf V,I(node,branch) ac\_source •

| .tf | V(Vo) | Vs |
|-----|-------|----|
| .tf | I(Rd) | Vs |

- بهرهی سیگنال کوچک
- مقاومت ورودی و خروجی

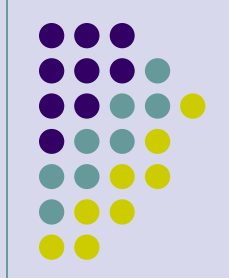

تحلیل صفر و قطب

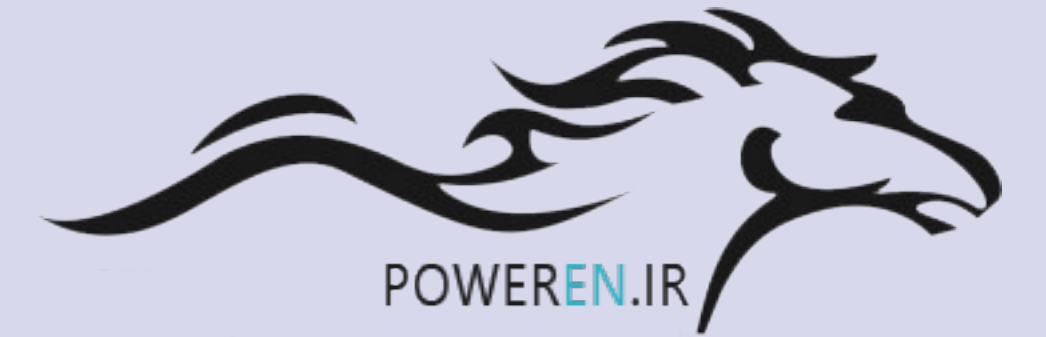

- دستور pz.
- .pz V,I(node,branch) ac\_source •

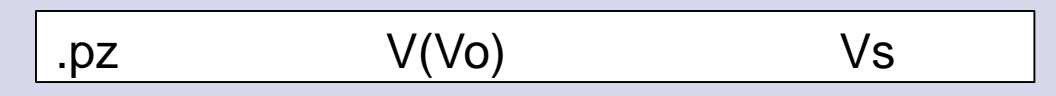

- نمایش قطب و صفرهای تابع
- تفکیک بخشهای حقیقی و موهومی قطب و صفرها